## 资源与环境工程学院学生网络远程测试

各位考生,我院网络远程面试要求双机位参加面试。所以网络远程测试要求考生按同 样要求准备双机位参加。具体要求如下:

主机位——需全程清晰显示考生面容及双手位置(考生不能戴耳机)

辅助机位——需全程清晰显示考生复试环境和主镜头屏幕

为更好地完成复试测试工作,请查阅以下建议:

## 【学生设备配置建议】:

1、**主机位**配置-笔记本+有线网络,如果是 wifi,请务必确保复试期间他人不要使用此 WiFi 网络。主机摄像头不清晰的话建议使用外置摄像头。如主机位声音外放不清晰,不能使用 耳机,建议用外置扬声设备。

2、**辅助机位**配置-手机+网络。如是用 4G 网络,建议学生购买足够流量包,设置来电转接, 关闭闹钟,静音等。辅助机位也可以是电脑或平板等,该设备是用来监控复试考场的,一 般只需要摄像功能,其他应静音包括设备静音,腾讯会议静音。

3、建议提前安装腾讯会议,并自己和同学用腾讯会议开会先测试双机位设备的声音和画面。

4、腾讯会议一般两个设备需要提前用两个手机号申请好账号并登录。如考生只有一个手机号可以临时使用亲友的手机号临时登录参加会议(仅仅是需要验证码登记腾讯会议,不影响他人手机号正常使用)。

## 【腾讯会议测试流程】:

1、所有同学根据面试秘书通知的时间和会议号,通过主机位与辅助机位进入腾讯会议的 会议等候室。一对一测试时面试秘书会邀请入会。在等候室可以检测音频和视频。

2、及时修改参会名称为: 主机位+姓名, 辅助机位+姓名。

3、进入会议室后,主设备打开音频和视频。注意听面试秘书和专家的指令。

4、拿好辅助机位设备,环视 360 度展示复试环境。

5、环境展示完毕后,将辅助机位归位。

6、机位检测完成后,展示身份证、签过名的诚信复试承诺书(<mark>请提前都准备好</mark>)。

7、检测是否听见老师的声音,看得见老师的上半身。

9、秘书共享一段文字,考生检查是否能看清。

10、测试如没问题,则请考生尽快退出会议室。

请务必提前调试好辅机位放置的位置及角度,请确保网络流畅,设备电量充足。